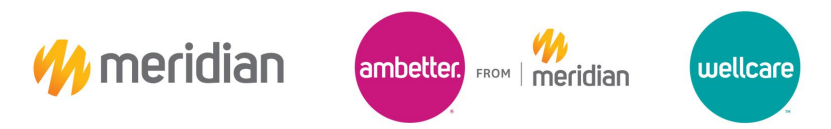

## **Check Reissue Request**

## Provider Guide

The purpose of this job aid is to provide guidance on submitting Check Reissue requests via Meridian Health's new 2025 Provider Concierge Inquiry Form.

1. Go to your web browser and type in the following link:

https://www.mimeridian.com/providers/provider-relations-intake-form.html

2. Left click on "Submit Provider Relations Inquiry Form (via Smartsheet).

| Enrollment and Updates                       | ~ | Why This Process Matters                                                                                                    |
|----------------------------------------------|---|----------------------------------------------------------------------------------------------------|
| Provider Relations Intake Form               |   | This updated workflow enhances coordination between Provider Relations and Data Management, focusing on:                                                                                                    |
| Pre-Auth Check                               | ~ | Timely Issue Resolution: Ensuring concerns are addressed more efficiently.     Improved Inventory Management: Allowing for more accurate tracking and resolution of disputes.                                                                                                    |
| Health Library                               |   | Our Commitment to You                                                                                                    |
| Pharmacy                                     |   | We aim to provide prompt and effective support. When you submit a request:                                                                                                    |
| Provider Resources                           | ~ | You'll receive a response within 10 business days for MMP/Medicaid Items and 30 business days for Wellcare/Ambetter     Our response will include a detailed tracking ticket, clear next steps, and an expected timeline for resolution.                                                                            |
| Provider Training                            | ~ | <ul> <li>Once the issue is resolved, we'll provide a root cause analysis to ensure transparency. If you have further concerns, you can request a virtual meeting with our team to discuss the resolution.</li> </ul>                                                                                                |
| Bulletins                                    | ~ | Partnering Together                                                                                                    |
| QI Program                                   | ~ | To make the process seamless:                                                                                                    |
| Coronavirus Information                      |   | Submit one issue per intake form.                                                                                                    |
| Claims Project Status                        | ~ | 2 Select the appropriate line of business (Medicaid, Meridian Complete[duals], Ambetter, or WellCare).                                                                                                    |
| Vaccines for Children Program in<br>Michigan |   | Include all requested details and relevant information in your submission to avoid delays or having to resubmit. This process is designed to strengthen our partnership and ensure your needs are met with efficiency and care. We appreciate your cooperation and look forward to continuing to support your work. |
|                                              |   | Submit Provider Relations Inquiry Fordu(via Smartsheet) 🗗                                                                                                    |

3. Complete the inquiry form. Please ensure that the information provided is valid to avoid delays in processing.

|                                                                                                    | Provider Name *                                                                                         |
|----------------------------------------------------------------------------------------------------|----------------------------------------------------------------------------------------------------|
|                                                                                                    | John Doe                                                                                                |
|                                                                                                    | Date *                                                                                                  |
|                                                                                                    | 02/19/2025                                                                                              |
| CENTENE                                                                                                    | Contact Name *                                                                                          |
| Corporation                                                                                                    | John Doe                                                                                                |
| 2025 Provider Concierge                                                                                                    | Email Address *                                                                                         |
|                                                                                                    | john.doe@email.com                                                                                      |
| Meridian Provider Relations has introduced an enhanced intake form to better<br>service all providers, including systems and PHOs. This streamlined process is | Phone Number *                                                                                          |
| designed to improve collaboration, ensure faster resolution times, and provide<br>greater transparency.                                                        | 888-888-8888                                                                                            |
| To make the process seamless, please ensure you are submitting 1 issue per                                                                                     | TAX ID *                                                                                                |
| intake form, select the appropriate line of business, and include all requested<br>details to avoid delays or having to resubmit.                              | 12:3456789                                                                                              |
|                                                                                                    | Line of Business *                                                                                      |
| Please call our customer service team for any Medicaid effective date inquiries:<br>888-773-2647 (TTY711)                                                      | Medicaid •                                                                                              |
| Wellcare Medicare effective date inquiry: 1-855-538-0454 (TTY: 711)                                                                                            | Issue Category *                                                                                        |
| Meridian Complete effective date inquiry: 1-855-323-4578 (TTY 711)                                                                                             | Check Issue •                                                                                           |
| Ambetter effective date inquiry: 1-833-993-2426 (TTY Relay 711)                                                                                                | Check Concern Template                                                                                  |
|                                                                                                    | https://www.mimeridian.com/content/dam/centene/meridian/mi/Centene-Check-Reissue-<br>Template-2025 xlsx |
| We will respond to all inquiries in 5 business days.                                                                                                    |                                                                                                    |

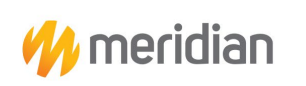

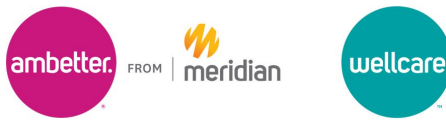

4. Once the form has been completed, a hyperlink for the Check Issue template will populate. Left click on the link and double click the downloaded file in the corner of your browser to open the spreadsheet.

|                                                                                                    | Provider Name *<br>John Doe                                | Centene-Check-Reissue-Template-2025<br>(2).xdsx<br>44.4 K3 - Done |
|----------------------------------------------------------------------------------------------------|------------------------------------------------------------|-------------------------------------------------------------------|
|                                                                                                    | Date *                                                     |                                                                   |
|                                                                                                    | 02/19/2025                                                 |                                                                   |
|                                                                                                    | Contact Name *                                             |                                                                   |
| CENTENE                                                                                                 | John Doe                                                   |                                                                   |
| 2025 Provider Concierge                                                                                 | iohn doe@email.com                                         |                                                                   |
| Maridian Dravidar Dalations has introduced an anhanced intake form to better                            | ,                                                          |                                                                   |
| service all providers, including systems and PHOs. This streamlined process is                          | Phone Number *                                             |                                                                   |
| designed to improve collaboration, ensure faster resolution times, and provide<br>greater transparency. | 000-000-0000                                               |                                                                   |
| To make the process seamless, please ensure you are submitting 1 issue per                              | TAX ID *                                                   |                                                                   |
| intake form, select the appropriate line of business, and include all requested                         | 12-3456789                                                 |                                                                   |
|                                                                                                    | Line of Business *                                         |                                                                   |
| Please call our customer service team for any Medicaid effective date inquiries:                        | Medicaid                                                   | •                                                                 |
| 888-773-2647 (TTY711)                                                                                   | Issue Category *                                           |                                                                   |
| Wellcare Medicare effective date inquiry: 1-855-538-0454 (TTY: 711)                                     | Check Issue                                                | •                                                                 |
| Meridian Complete effective date inquiry: 1-855-323-4578 (TTY 711)                                      |                                                            |                                                                   |
| Ambetter effective date inquiry: 1-833-993-2426 (TTY Relay 711)                                         | Check Concern Template                                     | (anter a dilation (ad (Contrast Charle Delation                   |
|                                                                                                    | nups://www.mimendian.com/content/dam<br>Template-2025.xlsx | vcentene/menutan/mi/Centene-Cneck-Reissue-                        |
|                                                                                                    |                                                            |                                                                   |
| We will respond to all inquiries in 5 business days.                                                    | File United to                                             |                                                                   |
|                                                                                                    | File Upid80 *                                              |                                                                   |

5. Complete columns B-M, if necessary, you may add a note in column N.

| B       | с                     | D                                                                       | E            | F      | G           | н            | 1                 | J                 | к            | L             | м           |
|---------|-----------------------|-------------------------------------------------------------------------|--------------|--------|-------------|--------------|-------------------|-------------------|--------------|---------------|-------------|
| meridia | n c                   | heck Reissue Ten                                                        | nplate       |        |             |              |                   |                   |              |               |             |
| TIN     | PROVIDER NPI ON CLAIM | CLAIM NUMBER<br>(Only one claim number from<br>applicable check needed) | CHECK NUMBER | AMOUNT | DATE ISSUED | BILLING NAME | BILLING ADDRESS 1 | BILLING ADDRESS 2 | BILLING CITY | BILLING STATE | BILLING ZIP |
|         |                       |                                                                         |              |        |             |              |                   |                   |              |               |             |
|         |                       |                                                                         |              |        |             |              |                   |                   |              |               |             |
| 5       |                       |                                                                         |              |        |             |              |                   |                   |              |               |             |
| 7       |                       |                                                                         |              |        |             |              |                   |                   |              |               |             |
| 8       |                       |                                                                         |              |        |             |              |                   |                   |              |               |             |
| 9       |                       |                                                                         |              |        |             |              |                   |                   |              |               |             |
| 0       |                       |                                                                         |              |        |             |              |                   |                   |              |               |             |
| 1       |                       |                                                                         |              |        |             |              |                   |                   |              |               |             |
| 2       |                       |                                                                         |              |        |             |              |                   |                   |              |               |             |
| 3       |                       |                                                                         |              |        |             |              |                   |                   |              |               |             |
| 4       |                       |                                                                         |              |        |             |              |                   |                   |              |               |             |
| 5       |                       |                                                                         |              |        |             |              |                   |                   |              |               |             |
| 6       |                       |                                                                         |              |        |             |              |                   |                   |              |               |             |
| 7       |                       |                                                                         |              |        |             |              |                   |                   |              |               |             |
| 8       |                       |                                                                         |              |        |             |              |                   |                   |              |               |             |
| 9       |                       |                                                                         |              |        |             |              |                   |                   |              |               |             |
| 0       |                       |                                                                         |              |        |             |              |                   |                   |              |               |             |
| 1       |                       |                                                                         |              |        |             |              |                   |                   |              |               |             |
| 2       |                       |                                                                         |              |        |             |              |                   |                   |              |               |             |

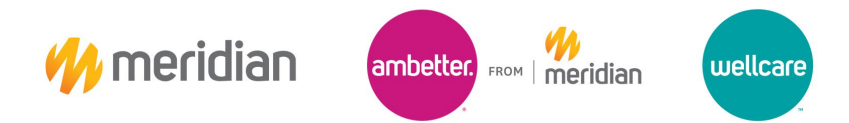

6. After completing and saving the template, upload the document to the inquiry form by either dragging and dropping or using the browse files feature.

|                                                                                                    | Provider Name *                                                                                             |  |  |  |  |
|----------------------------------------------------------------------------------------------------|----------------------------------------------------------------------------------------------------|--|--|--|--|
|                                                                                                    | John Doe                                                                                                    |  |  |  |  |
|                                                                                                    | Date *                                                                                                    |  |  |  |  |
|                                                                                                    | 02/19/2025 🛅                                                                                                |  |  |  |  |
|                                                                                                    | Contact Name *                                                                                              |  |  |  |  |
| CENTENE                                                                                                    | John Doe                                                                                                    |  |  |  |  |
|                                                                                                    | Email Address *                                                                                             |  |  |  |  |
| 2025 Provider Concierge                                                                                                    | John.doe@email.com                                                                                          |  |  |  |  |
| Meridian Provider Relations has introduced an enhanced intake form to better                                                                                  | Phone Number *                                                                                              |  |  |  |  |
| designed to improve collaboration, ensure faster resolution times, and provide                                                                                | 888-888-8888                                                                                                |  |  |  |  |
| greater transparency.                                                                                                    | TAX ID *                                                                                                    |  |  |  |  |
| To make the process seamless, please ensure you are submitting 1 issue per<br>intake form, select the appropriate line of business, and include all requested | 12-3456789                                                                                                  |  |  |  |  |
| details to avoid delays or having to resubmit.                                                                                                    | Line of Business *                                                                                          |  |  |  |  |
| Please call our customer service team for any Medicaid effective date inquiries:                                                                              | Medicaid •                                                                                                  |  |  |  |  |
| 888-773-2647 (TTY711)                                                                                                    | Issue Category *                                                                                            |  |  |  |  |
| Wellcare Medicare effective date inquiry: 1-855-538-0454 (TTY: 711)                                                                                           | Check Issue                                                                                                 |  |  |  |  |
| Meridian Complete effective date inquiry: 1-855-323-4578 (TTY 711)                                                                                            |                                                                                                    |  |  |  |  |
| Ambetter effective date inquiry: 1-833-993-2426 (TTY Relay 711)                                                                                               | Check Concern Template<br>https://www.mimeridian.com/content/dam/centene/meridian/mi/Centene-Check-Reissue- |  |  |  |  |
|                                                                                                    | Template-2025.xlsx                                                                                          |  |  |  |  |
| We will respond to all inquiries in 5 business days.                                                                                                    |                                                                                                    |  |  |  |  |
|                                                                                                    | File Upload *                                                                                               |  |  |  |  |
|                                                                                                    | Drag and drap files have as browse files                                                                    |  |  |  |  |
|                                                                                                    | Drag and drop files here or browse files                                                                    |  |  |  |  |
|                                                                                                    |                                                                                                    |  |  |  |  |

7. After the file has been uploaded, you may now submit the inquiry form. Please allow 5 business days for followup from our Issue Management team.